学生用

# 神戸市外国語大学ポータルシステム 「GAIDAI PASS」 利用マニュアル

| ・GAIDAI PASSログイン | •••••P.2  |
|------------------|-----------|
| ・クラスフォーラム        | •••••P.6  |
| •Q&A             | •••••P.12 |
| •WEBノート          | •••••P.17 |

2020年4月発行 神戸市外国語大学 学生支援・教育グループ

### GAIDAI PASSログイン・画面の確認

- 1. 神戸市外国語大学のWebサイト(http://www.kobe-cufs.ac.jp/)にアクセス。
- 2. トップページ右上、もしくは右下のバナー「在学生・教職員用ポータルサイトGAIDAI PASS」をクリック。

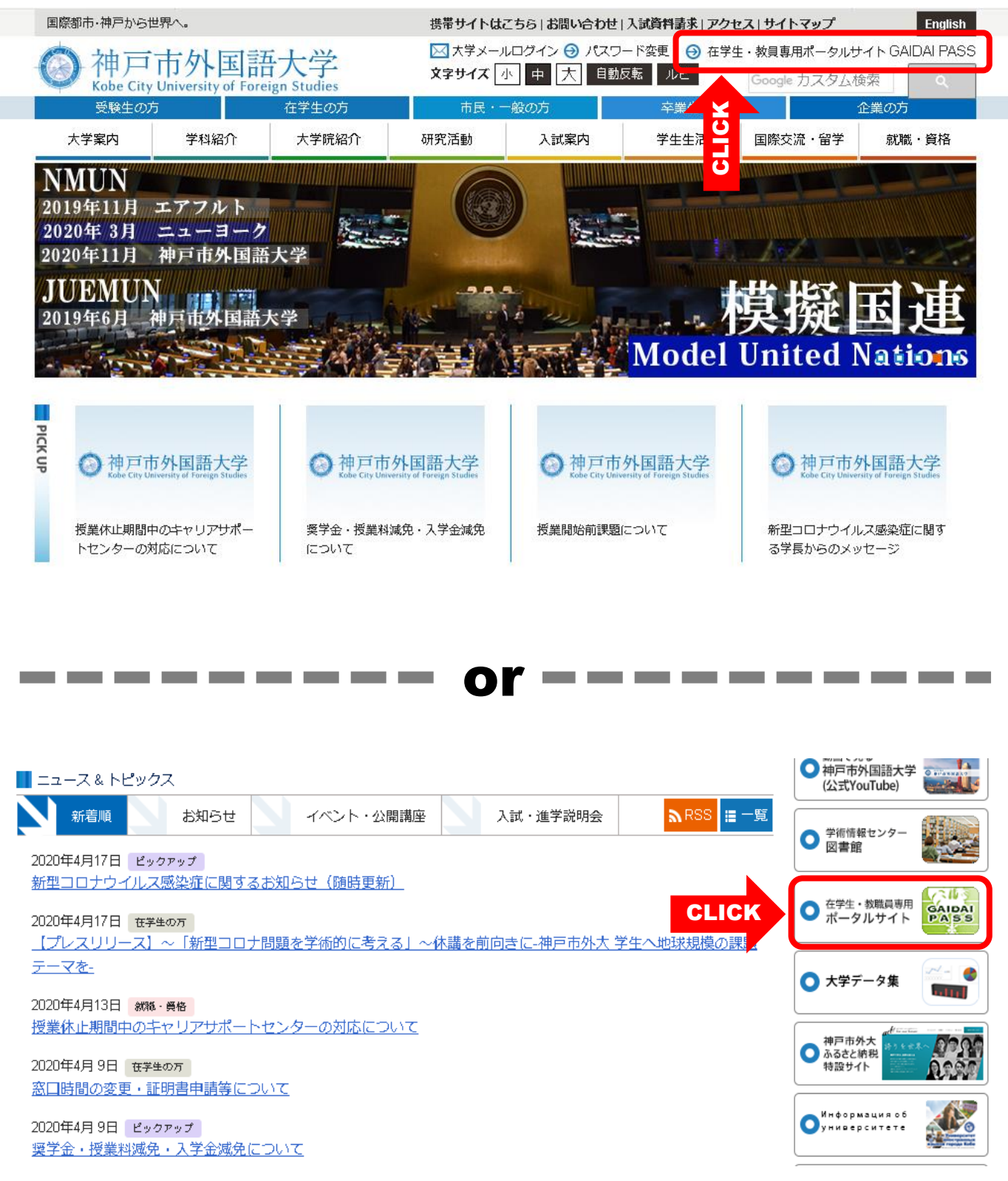

3. GAIDAI PASSログイン画面でUser IDとPassWordを入力し、「ログイン」ボタンをクリック。

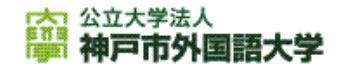

| ログイン |          |  |
|------|----------|--|
|      |          |  |
|      | User ID  |  |
|      | PassWord |  |
|      |          |  |
|      |          |  |

#### ■ お知らせ

GAIDAIPASSを利用する際は、必ず「GAIDAIPASS利用上の注意」を確認してください。「GAIDAIPASS利用上の注意」は、ログイン後に表示されるTOPページの「大学からのお知らせ」に掲示しています。

■ 定期メンテナンスのお知らせ

毎日、下記時間にシステムメンテナンスを行いますので、この間はGAIDAI PASS をご利用いただけません。

#### 停止時間:深夜3時00分~6時00分

#### ■ 利用環境

「GAIDAI PASS」を利用できる環境は以下の通りです。

これ以外の環境では、正しく動作しない場合があります。

| os  | Windows 8.1、10 各32/64bit<br>macOS 10.13以上                                                                        |
|-----|----------------------------------------------------------------------------------------------------|
| ブラウ | Mozilla Firefox (最新版を推奨)<br>Microsoft Edge(最新版を推奨)<br>ビ Chrome(最新版を推奨)<br>Safari(最新版を推奨)<br>Internet Explorer 11 |

対応**OS**、ブラウザ 等、必ず確認して ください。

※上記の環境以外で「GAIDAI PASS」を利用した場合、様々な不具合が生じる可能 性があります。

※「GAIDAI PASS」は、スマートフォンに対応していません。

3. ログイン後、個人画面に切り替わるので、「クラスプロファイル」のタブをクリック。

| 容 公立大学法人<br>一部 神戸市外国語                                                                                                    | サンプル学生gptesta1 きん)前回ログイン 2020/04/18 15:32<br>ホーム メール設定 サイトマップ ログアウト                                                                                                    |
|----------------------------------------------------------------------------------------------------|----------------------------------------------------------------------------------------------------|
| 時間割                                                                                                    | 履修登録 抽選、資格希望 授業 アンケート/Q&A 就職                                                                                                    |
| ポータル クラスプロファ                                                                                                    |                                                                                                    |
| 2020年4月 》 本日 スケジュール                                                                                                    | 大学からのお知らせ                                                                                                    |
| 日     月     火     水     木     金     1       1     2     3     4       5     6     7     8     9     10     11       12     13     14     15     16     17     18       19     20     21     22     23     24     25       26     27     28     29     30 | 大学からのお知らせです。 【教務】2020年度前期 授業開始前課題の追加について(全学共通・社会科学領域) 教務入試班[2020/04/17]***** 【教務】2020年度前期 授業開始前課題の添付ファイル追加について(総合文化コ 教務入試班[2020/04/17]************************************ |
| <ul> <li>投業情報</li> <li>4月18日(土)<br/>該当する授業はありません</li> <li>4月19日(日)<br/>該当する授業はありません</li> <li>35気に入りタイトル<br/>編集</li> <li>Yahon Janan</li> </ul>                                                                                                    | 境在、休講・補講はありません。<br>全0件<br>教室変更<br>授業教室の変更に関するお知らせです。                                                                                                    |
| Technical Information                                                                                                    | 現在、教室の変更はありません。                                                                                                    |

4. 授業の曜日をクリック。

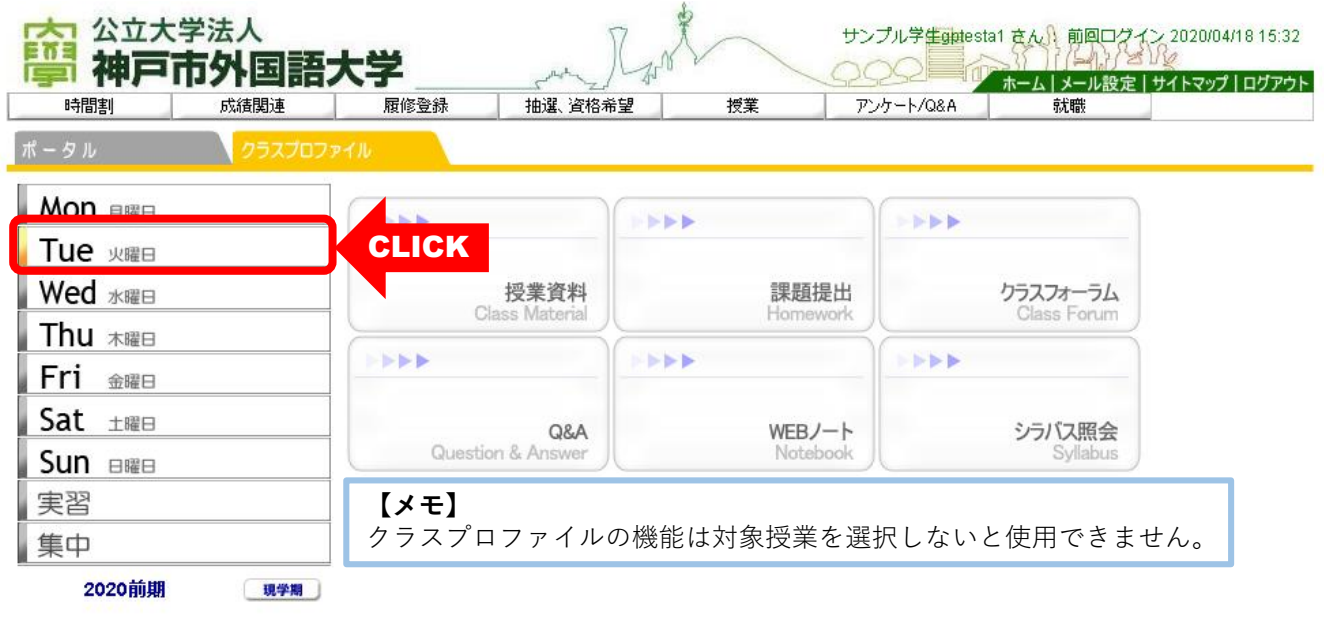

5. 授業名をクリック。

| ポータル <mark>クラスプロフ</mark> | アイル                    |                  |                         |
|--------------------------|------------------------|------------------|-------------------------|
| Mon 月曜日                  |                        |                  |                         |
| Tue y曜日                  |                        |                  |                         |
| > 4限<br>国際法「基本」1         | 授業資料<br>Class Material | 課題提出<br>Homework | クラスフォーラム<br>Class Forum |
| Wed weel                 |                        |                  |                         |

| 6. 選択した授業のクラ       | ラスプロファイル画面に              | になりました。            |                                   |                                             |
|--------------------|--------------------------|--------------------|-----------------------------------|---------------------------------------------|
| <b>寧</b> 神戸市外国語    | 大学                       | Land the second    | プル学生gatesta1 さん、前回ログ<br>ホーム メール設定 | (ン 2020/04/18 15:32<br>//<br>サイトマップ   ログアウト |
| 時間割                | 履修登録 抽選、資格希              | 望 授業 アン・           | ケート/Q&A 就職                        |                                             |
| ポータル クラスプロフ        | PTN                      |                    |                                   |                                             |
| Mon 月曜日            | [トップ][授業資料][課題提出][ク      | ラスフォーラム][授業QA(学生)] | [WEBノート][シラバス照会]                  |                                             |
| Tue <sub>火曜日</sub> | 火曜 4限 50211099 国際法       | 、「基本」1 教員 専任教員     |                                   |                                             |
| 》 4限<br>国際法「基本」1   |                          |                    |                                   |                                             |
| Wed <sub>水曜日</sub> | <b>恒</b> * 资料            | ·田 四十日 山           | h=77+_=1                          |                                             |
| Thu 木曜日            | 戊未良科<br>Class Material   | Homework           | Class Forum                       |                                             |
| Fri 金曜日            |                          |                    | <b>FFF</b>                        |                                             |
| Sat 土曜日            |                          |                    |                                   |                                             |
| Sun ⊟⊞⊟            | Q&A<br>Question & Answer | WEBノート<br>Notebook | シラバス照会<br>Syllabus                |                                             |
| 実習                 |                          |                    |                                   |                                             |
| 集中                 |                          |                    |                                   |                                             |
| 2020前期 現学期         |                          |                    |                                   |                                             |

#### 【新しく追加されたメニュー】

#### ■クラスフォーラム

→授業単位での掲示板です。

Q&A

→教員宛てに質問を作成・教員からの回答を確認できます。

■webノート

→授業内容等メモしておきたい内容を履修授業単位に登録することが可能です。

#### ■シラバス照会

→選択している授業のシラバスが確認できます。(その他の授業のシラバスを確認する 場合は、ページ上部の「時間割」>「授業時間割表」、もしくは「授業」>「シラバス 照会」で確認してください。)

## クラスフォーラム

- ・掲示の確認・返信
- ・表示の切り替え
- ・新規スレッドの作成

- ••••P.7
- ••••P.9
- •••• P.10

### <u>掲示板の確認・返信</u>

1. 「クラスプロファイル」>「曜日」>「授業」を選択し、「クラスフォーラム」をクリック。

| ポータル               | クラスプロファイル                |                    |                    |       |
|--------------------|--------------------------|--------------------|--------------------|-------|
| Mon 月曜日            | [トップ][授業資料][課題提出][ク      | フラスフォーラム][授業QA(学生) | ][WEBノート][シラバス照会]  |       |
| Tue <sub>火曜日</sub> | 火曜 4限 50211099 国際派       | 去「基本」1 教員 専任教員     |                    |       |
| ▶ 4限<br>国際法「基本」1   |                          |                    |                    |       |
| Wed 水曜日            | 四                        | <b>運</b> 覇坦中       | カニフフォーニー           | CLICK |
| Thu 木曜日            | Class Material           | Homework           | Class Forum        |       |
| Fri 金曜日            |                          |                    |                    |       |
| Sat 土曜日            |                          |                    |                    |       |
| Sun ⊟曜⊟            | Q&A<br>Question & Answer | WEB/               | シラバス照会<br>Syllabus |       |
| RE                 |                          |                    |                    | /     |

2. 確認したいタイトルをクリック。

| 容 公立大学法人<br>神戸市外国語 |                                                       | 'イン 2020/04/18 16:43<br>■ ₩<br>■ サイトマップ   ログアウト |
|--------------------|-------------------------------------------------------|-------------------------------------------------|
|                    | 線修豆球 抽選、資格希望 技業 アンケート/U&A 筑廠                          |                                                 |
| ポータル クラスプロフ        | PTIL                                                  |                                                 |
| Mon 月曜日            | [トップ][授業資料][課題提出][クラスフォーラム][授業QA(学生)][WEBノート][シラパス照会] |                                                 |
| Tue y曜日            | 火曜 4限 50211099 国際法「基本」1 教員 専任教員                       |                                                 |
| ≥ 4限               |                                                       |                                                 |
| 国際法「基本」1           | 表示対象「一覧表示」                                            | [表示 [新規]                                        |
| Wed 水曜日            | 2020/04/18(土)【第1回】授業の質問受付 №₩                          | 教員專任教員                                          |
| Thu 木曜日            | 2020/04/18(土) 諸事情によりタイトルを削除しました。 🕷 📀                  | クラスフォーラ                                         |
| Fri 金曜日            |                                                       | サンプル学生                                          |
| Sat 土曜日            |                                                       | gpte                                            |
| Sun ⊨⊞⊟            |                                                       |                                                 |
| 実習                 |                                                       |                                                 |
| 集中                 |                                                       |                                                 |
| 2020前期 現学期         |                                                       |                                                 |

3. 掲示板の内容が確認できます。返信する場合は、「この内容に返信する」をクリック。

|                    | <sup>学法人</sup><br>5 <b>外国語</b> : | 大学             | _ man _ Rys                | š~         | サンプル学生gptest                                                                                                    | a1 さん) 前回ログイ<br>ホーム   メール設定 | ン 2020/04/18 16:43<br>パシ<br>サイトマップ   ログアウト |
|--------------------|----------------------------------|----------------|----------------------------|------------|----------------------------------------------------------------------------------------------------|-----------------------------|--------------------------------------------|
| 時間割                | 成績関連                             | 履修登録           | 抽選、資格希望                    | 授業         | アンケート/Q&A                                                                                                    | 就職                          |                                            |
| 「ポータル              | ז כםלגלפ                         | าาม            |                            |            |                                                                                                    |                             |                                            |
| Mon 月曜日            |                                  | [トップ][授業資料     | ][課題提出][クラスフ:              | オーラム][授業QA | (学生) ][WEBノート]                                                                                                    | [シラバス照会]                    |                                            |
| Tue <sub>火曜日</sub> |                                  | 火曜 4限 5021     | 1099 国際法「基本                | \$J1 教員 專  | 任教員                                                                                                    |                             |                                            |
| ≫ 4限<br>国際法「基本」1   |                                  | A and a set of | 始目 南瓜粉目                    |            | <b>a</b> and a color of the second second se | 40 (+)                      | 戻る                                         |
| Wed 水曜日            |                                  | ● 登録者 3 ● タイトル | 秋夏 時117秋夏<br>【第1回】 授業の質問受付 | 付          | ● 登録日 202004                                                                                                    | 10 (L)                      |                                            |
| Thu 木曜日            |                                  | ╲ 内容           | 本日の授業について、第                | 質問がある方は書き  | 込んでください。                                                                                                    |                             |                                            |
| Fri 金曜日            |                                  |                | この内容に返信する                  |            |                                                                                                    |                             |                                            |
|                    | 1                                | CLICK          |                            |            |                                                                                                    |                             |                                            |

4. 編集画面に切り替わります。投稿内容を入力し、「登録」をクリック。

|                  | <sup>法人</sup><br>「 <b>外国語</b> | 大学            | save Rysa        | ž~              | サンプル学生gptesta1 さ  | ん) 前回ログイン 2020/04 | い18 17:02<br>  ログアウト |
|------------------|-------------------------------|---------------|------------------|-----------------|-------------------|-------------------|----------------------|
| 時間割              | 成績関連                          | 履修登録          | 抽選、資格希望          | 授業              | アンケート/Q&A         | 就職                |                      |
| ポータル             | クラスプロフ                        | アイル           |                  |                 |                   |                   |                      |
| Mon 月曜日          |                               | [トップ][授業      | 普資料][課題提出][クラスフォ | † - ラム ] [ 授業QA | (学生) ][WEBノート][シラ | パス照会]             |                      |
| Tue 火曜日          |                               | 火曜 4限         | 50211099 国際法「基本  | 5]1 教員 專        | 任教員               |                   |                      |
| ▶ 4限<br>国際法「基本」1 |                               | 1 習得者         | サンプル学生optesta1   |                 |                   |                   | 戻る                   |
| Wed 水曜日          |                               | <b>\$</b> 97► | RE:【第1回】授業の質問受付  | t               |                   |                   |                      |
| Thu 木曜日          |                               | ル<br>N 内容     |                  |                 |                   |                   |                      |
| Fri 金曜日          |                               |               | >本日の授業について、質問    | がある方は書き込ん       | 」でください。           |                   | ר                    |
| Sat ±⊞⊟          |                               | -             | 本日の講義で使われた資料は    | 後程GAIDAI PASS(こ | アップされますか?         |                   |                      |
| Sun ⊟曜⊟          |                               |               |                  |                 |                   |                   |                      |
| 実習               |                               |               |                  |                 |                   |                   |                      |
| 集中               |                               |               |                  |                 |                   |                   |                      |
| 2020前期           | 現学期                           |               |                  |                 |                   |                   |                      |
|                  |                               |               |                  |                 |                   |                   |                      |
|                  |                               |               |                  |                 |                   |                   |                      |
|                  |                               |               | ※URLを指定する場合は {表  | 示名称,URL} の形     | 式で入力してください。       |                   | -                    |
|                  |                               |               |                  |                 |                   |                   | ₹.                   |

5. 「登録してもよろしいですか?」というメッセージが表示されるので、「OK」をクリック。

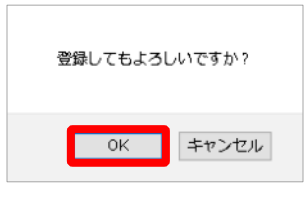

6. 一覧に投稿が追加されました。"一覧表示"では最新の投稿が一番上に表示されます。

| 容 <sup>公立大学法人</sup><br>神戸市外国語 |                                                          | イン 2020/04/18 17:02<br>インタン<br>インタン<br>インタン<br>インマン<br>インマン<br>イン<br>イン<br>イン<br>イン<br>イン<br>クロン<br>イン<br>クロン<br>クロン<br>クロン<br>クロン<br>クロン<br>クロン<br>クロン<br>クロン<br>クロン<br>クロ |
|-------------------------------|----------------------------------------------------------|----------------------------------------------------------------------------------------------------|
| 時間割                           | 腹修登録 抽選、資格希望 授業 アンケート/Q&A 就職                             |                                                                                                    |
| ポータル クラスプロ                    | ファイル                                                     |                                                                                                    |
| Mon <sub>月曜日</sub>            | [トップ][授業資料][課題提出] クラスフォーラム][授業QA(学生)][WEBノート][シラバス照会]    |                                                                                                    |
| Tue <sub>火曜日</sub>            | 火曜 4限 50211099 国際法「基本」1 教員 専任教員                          |                                                                                                    |
| ≥ 4限                          |                                                          |                                                                                                    |
| 国際法「基本」1                      | 表示対象 一覧表示                                                | ~ 表示 新規                                                                                                    |
| Wed 水曜日                       | 登録日 タイトル                                                 | 登録者<br>サンプロ 受圧                                                                                                    |
| Thu                           |                                                          | gpte                                                                                                    |
|                               | - 2020/04/18(土) 【第1回】授業の質問受付 📧                           | 教員事任教員                                                                                                    |
| Fri 金曜日                       |                                                          | クラスフォーラ                                                                                                    |
| Sat ±⊯⊟                       |                                                          | ム                                                                                                    |
| Sun ⊟⊞⊟                       | 2020/04/18(土) aiueo ==================================== | gpte                                                                                                    |
| 実習                            |                                                          |                                                                                                    |
| 集中                            |                                                          |                                                                                                    |
| 2020前期 現学期                    |                                                          |                                                                                                    |

#### 表示の切り替え

■タイトル一覧の表示形式は、「一覧表示」と「スレッド表示」を切り替えることができます。 1. タイトル一覧の右上にある表示対象を「スレッド表示」を選択し、「表示」をクリック。

| 公立大学法人<br>神戸市外国語<br>時間割 成績関連 | サンプル学生gptesta1 さん。前回ログィーム           大学         ホーム         メール股定           履修登録         抽選、資格希望         授業         アンケート/Q&A         就職 | (ン 2020/04/18 17:18<br>パー<br>サイトマップ   ログアウト |
|------------------------------|----------------------------------------------------------------------------------------------------|---------------------------------------------|
| ポータル クラスプロフ                  | p1/l                                                                                                    |                                             |
| Mon 月曜日                      | [トップ][授業資料][課題提出][クラスフォーラム][授業QA(学生)][WEBノート][シラバス照会]                                                                                   | <u>S</u>                                    |
| Tue y曜日                      | 火曜 4限 50211099 国際法「基本」1 教員 専任教員                                                                                                    | <u> </u>                                    |
|                              |                                                                                                    | * - * *                                     |
| 国际法「基本」」                     | 衣示刈家  二見衣示  <br>登録日 タイトル 一覧表示                                                                                                    | ─ 衣小 初況                                     |
| Wed 水曜日                      | 2020/04/18(土) RE:RE:【第1回】授業の質問受付 New フレッド表示                                                                                             | ] 專任教員                                      |
| Thu 木曜日                      | 2020/04/18(土) Aグループミーティングのお知らせ mem                                                                                                    | ー・<br>ンプル学生<br>ante                         |
| Fri 金曜日                      | 2020/04/18 (土) RE:【第1回】授業の質問受付 New                                                                                                    | サンプル学生                                      |
| Sat ±⊞⊟                      | 2020(04/49 (十) 【第4回】 低業小時間受け were                                                                                                    | gpte<br>新月 南廷新月                             |
| Sun ere                      |                                                                                                    | クラスフォーラ                                     |
|                              |                                                                                                    | Д.,                                         |
| 実省                           | 2020/04/18(土) 諸事情によりタイトルを削除しました。📧                                                                                                    | クラスフォーラ                                     |
| 集中                           |                                                                                                    | <u>1</u> ,                                  |
| 2020前期 現学期                   |                                                                                                    |                                             |

 スレッド単位での一覧が表示されます。 "+"マークを押すと、スレッドに対する返信が確認できます。 "-"をクリックすると、一番初めのスレッドタイトルのみ表示されます。

| <b>六</b> 公立大          | 学法人                 |                    | 7                                                                                                    | ×                  | サンプル学 <b>生gp</b> testa1 | さん) 前回ログイン 2020/04/18 17:18        |
|-----------------------|---------------------|--------------------|----------------------------------------------------------------------------------------------------|--------------------|-------------------------|------------------------------------|
| 時間割                   | の ア ト 自 語 、 成 植 関 連 | <b>人子</b>          | 抽選、資格希望                                                                                                    | 授業                 |                         | ホーム   メール設定   サイトマップ   ログアウト<br>就職 |
| ポータル                  | רם־בלס              | r1lı               |                                                                                                    |                    |                         |                                    |
| Mon 月曜日               |                     | [トップ][授業資料         | ][課題提出][クラスフ                                                                                                    | オーラム][授業QA(        | (学生)][WEBノート][:         | シラバス照会]                            |
| Tue <sub>火曜日</sub>    |                     | 火曜 4限 5021         | 1099 国際法「基                                                                                                    | 本」1 教員 専任          | 王教員                     |                                    |
| _<br>▶ 4哏<br>国際法「基本」1 |                     |                    |                                                                                                    |                    | 表示                      | 対象 スレッド表示 ◇ 表示 新規                  |
| Wed 水曜日               |                     | 登録日                |                                                                                                    | タイ                 | (トル)                    | <br>登録者<br>サンプル学生                  |
| Thu 木曜日               |                     | $2020/04/18 (\pm)$ | Aクルーノミーテイン<br>【筆1回】 援業の質問                                                                                                    | クのお知らせ NEW         |                         | gpte<br>数目 南仟教目                    |
| Fri 🚟                 |                     | 2020/04/18 (土) E   | 諸事情によりタイトル                                                                                                    | ~11<br>~を削除しました。 🛝 |                         | クラスフォーラ                            |
| Sat ±⊞⊟               |                     | 2020/04/18 (+)     | - 諸事情によりタイト                                                                                                    | ルを削除しました。          | 1EM D                   | ム<br>クラスフォーラ                       |
| Sun ⊟RE⊟              |                     |                    | inter and the second second se | // Chimie 0.0/0/ - |                         | <u>Д.,</u>                         |
| 実習                    |                     |                    |                                                                                                    |                    |                         |                                    |
| 集中                    |                     |                    |                                                                                                    |                    |                         |                                    |
| 2020前期                | 現学期                 |                    |                                                                                                    |                    |                         |                                    |

### <u>新規スレッドの作成</u>

- 1. 一覧上部にある「新規」をクリック。 ☆ 公立大学法人 サンプル学生gptesta1 さん) 前回ログイン 2020/04/18 16:43 📛 神戸市外国語: ホーム | メール設定 | サイトマップ | ログアウト 時間割 成績関連 履修登録 抽選、資格希望 授業 アンケート/Q&A 就職 [トップ][授業資料][課題提出][クラスフォーラム][授業QA(学生)][WEBノート][シラバス照会 Mon 月曜日 火曜 4限 50211099 国際法「基本」1 教員 専任教員 Tue 火曜日 > 4限 国際法「基本」1 表示対象 一覧表示 、示 新規 受保日 タイトル 受误者 Wed 水曜日 2020/04/18 (土) 【第1回】授業の質問受付 教員 專任教員 クラスフォーラ Thu 木曜日 2020/04/18(土) 諸事情によりタイトルを削除しました。\*\*\*\* Д., Fri 金曜日 サンプル学生 2020/04/18 (±) aiueo⊯==> gpte.. Sat ±⊞⊟ Sun ⊟⊞⊟ 実習 集中 2020前期 現学期 2.タイトルと内容を入力し、「登録」をクリック。 ▶ 公立大学法人 サンプル学生getesta1 さん) 前回ログイン 2020/04/18 17:02 神戸市外国語大学 ホーム | メール設定 | サイトマップ | ログアウト 履修登録 時間割 成績関連 抽選、資格希望 授業 アンケート/Q&A 就職 [トップ][授業資料][課題提出][クラスフォーラム][授業QA(学生)][WEBノート][シラバス照会] Mon 月曜日 火曜 4限 50211099 国際法「基本」1 教員 専任教員 Tue 火曜日 戻る ≥ 4限 国際法「基本」1 ▲ 登録者 サンプル学生gptesta1 Wed 水曜日 📏 タイト Aグループミーティングのお知らせ ル Thu <sub>木曜日</sub> 📏 内容 Fri 金曜日 Aグループの皆さん Sat ± Here 今度のプレゼンテーション準備のための会議を、Zoomでします。 時間になったらURLをクリックしてください。 Sun ⊔⊞⊟ 日時:0月0日(0)0:0~ 実習 URL : htps://www.OOO 集中 2020前期 現学期 ※URLを指走りる場合は {表示名称;URL} の形式で人力してくたさい; 登録
- 3. 「登録してもよろしいですか?」というメッセージが表示されるので、「OK」をクリック。

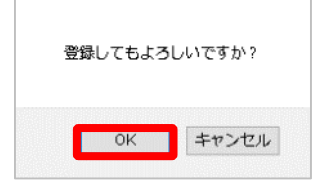

4. タイトル一覧に投稿が追加されました。

|                    | <sup>学法人</sup><br><b>节外国語</b> : | 大学             | man Ra        | \$             | サンプル学生gpte   | sta1 さん)前回ログ | ブイン 2020/04/18 17:02 |
|--------------------|---------------------------------|----------------|---------------|----------------|--------------|--------------|----------------------|
| 時間割                | 成績関連                            | 履修登録           | 抽選、資格希望       | 授業             | アンケート/Q&A    | 就職           |                      |
| ポータル               | כםלג <u>ל</u> ל                 | ะ<br>ิ่⊳าル     |               |                |              |              |                      |
| Mon 月曜日            |                                 | [トップ][授業資料     | 4][課題提出][クラスフ | オーラム ] [ 授業QA( | (学生)][WEBノート | ][シラバス照会]    |                      |
| Tue <sub>火曜日</sub> |                                 | 火曜 4限 502      | 211099 国際法「基本 | ↓ 1 教員 専€      | 王教員          |              |                      |
| ▶ 4限<br>国際法「基本」1   |                                 |                |               |                | ŧ            | 記示対象 一覧表示    | > 表示 新規              |
| Wed 水曜日            |                                 | 登録日            |               | タイ<br>のかねる 11  | (ትル          |              | 登録者<br>サンプル学生        |
| Thu 木曜日            |                                 | 2020/04/18 (±) | Aクルーノミーティンク   | のお知らせ          |              |              | gpte                 |
| Fri 金曜日            |                                 | 2020/04/18 (土) | RE:【第1回】授業の質問 | 引受付 NEW        |              |              | リフノル子生<br>gpte       |
| Sat ±曜⊟            |                                 | 2020/04/18 (土) | 【第1回】 授業の質問受  | 付ᄤ             |              |              | 教員 専任教員<br>クラスフォーラ   |
| Sun ⊟⊞⊟            |                                 | 2020/04/18(土)  | 諸事情によりタイトルを   | ∑削除しました。 №■    | *            |              |                      |
| 実習                 |                                 | 2020/04/18 (土) | aiueo 🚥 🕨     |                |              |              | サンフル学生<br>gpte       |
| 集中                 |                                 |                |               |                |              |              |                      |
| 2020前期             | 現学期                             |                |               |                |              |              |                      |

5. 一度投稿したスレッドを削除する場合は、画面左下の「削除」をクリック。

| 口<br>一<br>一<br>一<br>二<br>二<br>二<br>二<br>二<br>二<br>二<br>二<br>二<br>二<br>二<br>二<br>二<br>二<br>二<br>二                                                      | 大学 ・                                                                                                    | :020/04/19 13:22<br> |
|----------------------------------------------------------------------------------------------------|----------------------------------------------------------------------------------------------------|----------------------|
| 時間割 成績関連                                                                                                    | 履修登録 抽選、資格希望 授業 アンケート/Q&A 就職                                                                                                    |                      |
| ポータル クラスプロフ                                                                                                    | Pアイル                                                                                                    |                      |
| Mon 月曜日                                                                                                    | [トップ][授業資料][課題提出] クラスフォーラム][授業QA(学生)][WEBノート][シラバス照会]                                                                                                    |                      |
| Tue y曜日                                                                                                    |                                                                                                    |                      |
| <ul> <li>&gt; 4限<br/>国際法「基本」1</li> <li>Wed 水曜日</li> <li>Thu 木曜日</li> <li>Fri 金曜日</li> <li>Sat 土曜日</li> <li>Sun 日曜日</li> <li>実習</li> <li>集中</li> </ul> | <ul> <li>◆ 登録者 サンブル学生gptesta1</li> <li>◆ タイト<br/>ル</li> <li>▲グループミーティングのお知らせ</li> <li>▲グループの皆さん</li> <li>今度のプレゼンテーション準備のための会議を、Zoomでします。</li> <li>時間になったらURLをクリックしてください。</li> <li>日時: ○月○日(○) ○: ○~</li> <li>URL: https://www.OOO</li> </ul> | <b>戻る</b>            |
| 2020前期 頭樂欄                                                                                                    | -<br>※URLを指定する場合は (表示名称,URL) の形式で入力してください。<br>創除<br>のだえたい。                                                                                                    | .::<br>查録            |

【メモ】

- ・削除できるスレッドは、自分で作成し、かつコメントが付いていないものに限られます。 ・一度投稿したスレッドは、コメントが付くまでは編集可能です。
- (投稿後編集した場合は、再度「登録」をクリックしてください。)

### Q&A

- ・Q&Aの作成
- ・Q&Aの回答確認

- ••••P.13
- ••••P.15

Q&A <u>Q&Aの作成</u>

#### 1. 「クラスプロファイル」>「曜日」>「授業」を選択し、「Q&A」をクリック。

| ポータル クラ                            | スプロファイル                                                                                                    |
|------------------------------------|----------------------------------------------------------------------------------------------------|
| Mon 月曜日                            | [トップ][授業資料][課題提出][クラスフォーラム][授業QA(学生)][WEBノート][シラバス照会]                                                                                                    |
|                                    | 火曜 4限 50211099 国際法「基本」1 教員 専任教員                                                                                                    |
|                                    |                                                                                                    |
| Wed <sub>水曜日</sub>                 |                                                                                                    |
| Thu <sub>木曜日</sub>                 | 授業資料     保護     記録     記録 |
| Fri <sub>金曜日</sub>                 |                                                                                                    |
| Sat ±⊞⊟                            |                                                                                                    |
| Sun ⊨i⊞⊟                           | Q&A<br>Question & Answer Notebook Syllabus                                                                                                    |
|                                    |                                                                                                    |
| . タイトルー覧右.                         | 上の「新規」をクリック。                                                                                                    |
| 公立大学法人                             | サンプレ学生gpteste) さん、前回ログイン                                                                                                    |
| <b>デーイモノテー「ロット」</b><br>時間割 成績関     | 非市人子         ホーム   メール設定   サイトマップ   ログアウト           車         履修登録         抽選、資格希望         授業         アンケート/Q&A         就職                                                                                                    |
| パータル                               | ג <u>ר</u> ברסד און איז איז איז איז איז איז איז איז איז איז                                                                                                    |
| Mon emp                            |                                                                                                    |
|                                    | / 火曜 4限 50211099 国際法「基本」1 教員 専任教員                                                                                                    |
| → 4限<br>東際注「甘木」 1                  | ● 該当するデータがありません。                                                                                                    |
| Wed xrep                           | 表示対象全件表示                                                                                                    |
| Thu +mo                            | 天流 質問日坊 タイトル 回答者 回答                                                                                                    |
| <b>神戸市外国</b><br>時間割 成績間<br>ポータル 25 | 日大子                                                                                                    |
| Mon 月曜日                            | [トップ][授業資料][課題提出][クラスフォーラム][授業OA(学生)][WEBノート][シラバス照会]                                                                                                    |
| Tue <sub>火曜日</sub>                 | 火曜 4限 50211099 国際法「基本」1 教員 専任教員                                                                                                    |
| 》 4限<br>国際法「基本」1                   | 戻る                                                                                                    |
| Wed <sub>水曜日</sub>                 |                                                                                                    |
| Thu 木曜日                            | ※複数                                                                                                    |
| Fri 金曜日                            | <ul> <li>● 負問タイトル</li> <li>条例集の購入について</li> </ul>                                                                                                    |
|                                    |                                                                                                    |
| SUII 日曜日<br>実習                     |                                                                                                    |
| 集中                                 | 国際法の条例集の購入について質問です。                                                                                                    |
| 2020前期 🛛 🛚                         | → ンフハ人では「とれを購入してもよい」とありましたが、先生のおすすめはあります。<br>「学園」 すか?                                                                                                    |
|                                    | また、毎年出版されているようですが、新しいものを購入する必要はありますか?                                                                                                    |
|                                    |                                                                                                    |
|                                    | ※URLを指定する場合は (表示名称,URL) の形式で入力してください。<br><sup>™</sup> <sup>™</sup> <sup>™</sup> <sup>™</sup> <sup>™</sup> <sup>™</sup> <sup>™</sup> <sup>™</sup> <sup>™</sup> <sup>™</sup>                                                                                                    |
|                                    | ※最大5つまで添付可能                                                                                                    |
|                                    |                                                                                                    |
|                                    | 13                                                                                                    |

4. 「登録してもよろしいですか?」というメッセージが表示されるので、「OK」クリック。 その後「更新されました。」というメッセージが表示されるので、「OK」をクリック。

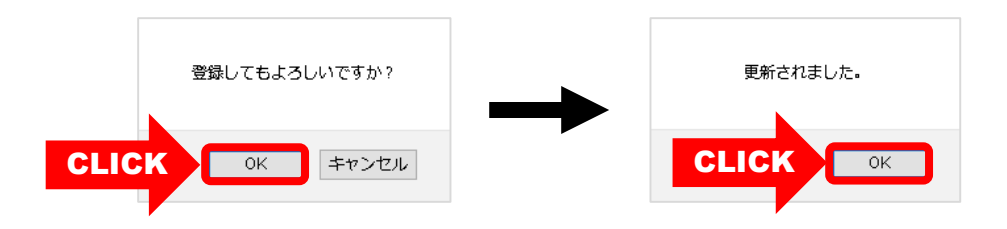

5. タイトル一覧に追加されました。

| 容 公立大学法<br>神戸市外<br>時間割 |           | く<br>小小<br>大<br>湯<br>抽選、資格 |               | サンプル<br>クロンプレ<br>アンケート/Q&A | <sup>生</sup> 生gpteste1 さん、:<br>ホーム   メール設<br>就職 | 前回ログイン//:<br>を   サイトマップ   ログアウト |
|------------------------|-----------|----------------------------|---------------|----------------------------|-------------------------------------------------|---------------------------------|
| ポータル                   | クラスプロファイル |                            |               |                            |                                                 |                                 |
| Mon 月曜日                | [トップ][招   | [業資料][課題提出]                | [クラスフォーラム][授業 | QA(学生)][WEBノート             | 、][シラバス照会]                                      |                                 |
|                        | 火曜 4限     | 50211099 国際                | 察法「基本」1 教員    | 專任教員                       |                                                 |                                 |
| > 4100<br>国際法「基本」1     | 天流        | 質問日時                       |               | 表示剤                        | 「「家」全件表示 □答                                     |                                 |
| Wed 水曜日                |           | 2020/04/18 (土)<br>18:38    | ◎条例集の購入について   | 5                          | 教員 專任教                                          | 頃                               |
| INU 木曜日                |           |                            |               |                            |                                                 |                                 |
| Sat ±RE                |           |                            |               |                            |                                                 |                                 |
| Sun ⊟⊞⊟                |           |                            |               |                            |                                                 |                                 |
| 実習                     |           |                            |               |                            |                                                 |                                 |
| ▲<br>集中                |           |                            |               |                            |                                                 |                                 |
| 2020前期                 |           |                            |               |                            |                                                 |                                 |

Q&A

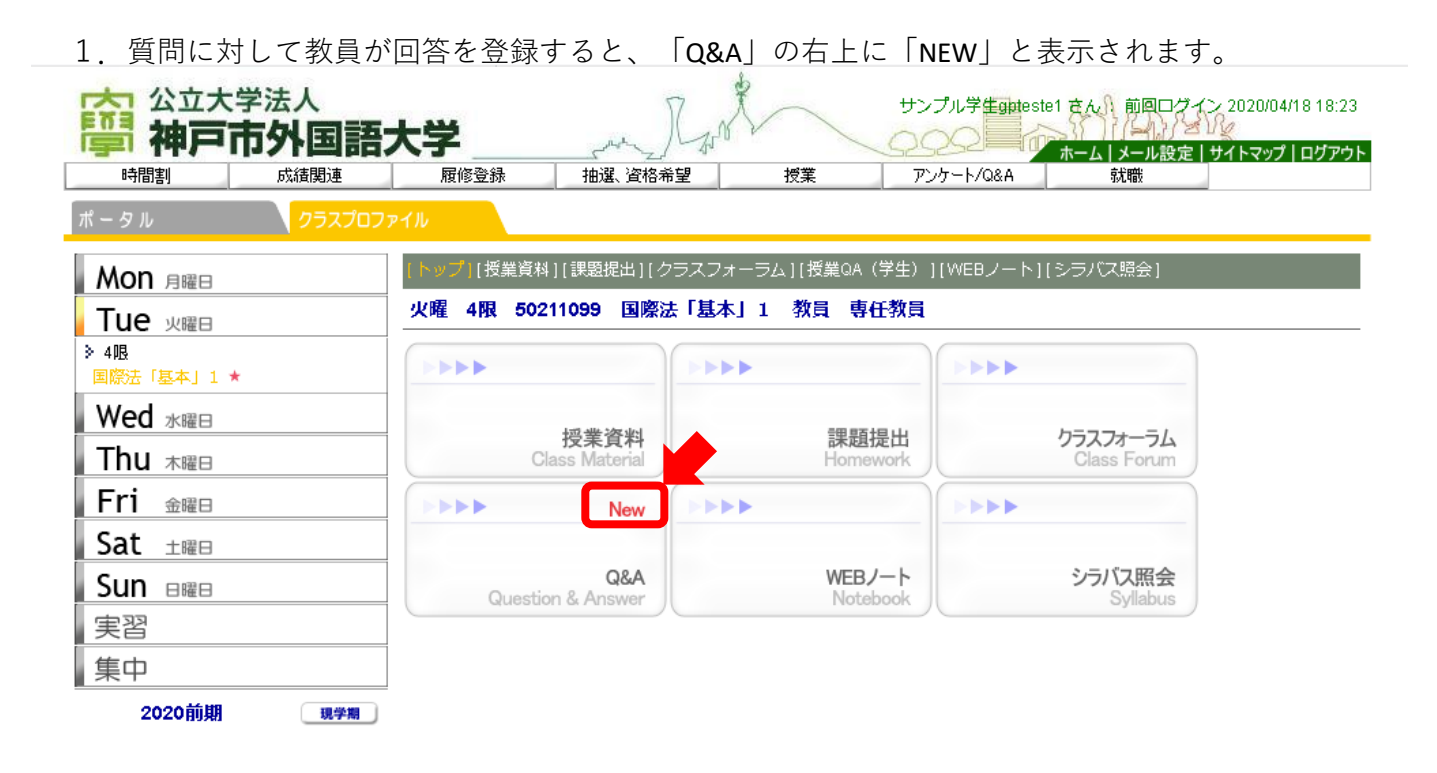

2. タイトルー覧より未読の回答を確認することができます。

|            | <sup>学法人</sup><br>市外国語: | 大学         |                   | \$          | サンプル学生gpteste1   | さん、前回ログインン<br>、 、 、 、 、 、 、 、 、 、 、 、 、 、 、 、 、 、 | :020/04/18 18:23<br>'トマップ ログアウト |
|------------|-------------------------|------------|-------------------|-------------|------------------|---------------------------------------------------|---------------------------------|
| 時間割        | 成績関連                    | 履修登録       | 抽選、資格希望           | 授業          | アンケート/Q&A        | 就職                                                |                                 |
| ポータル       | クラスプロフ                  | アイル        |                   |             |                  |                                                   |                                 |
| Mon 月曜日    |                         | [トップ][授業資料 | ][課題提出][クラスフォ     | tーラム][授業QA( | (学生) ][WEBノート][5 | シラバス照会]                                           |                                 |
| Tue 火曜日    |                         | 火曜 4限 502  | 11099 国際法「基本      | 3.1 教員 専任   | 壬教員              |                                                   |                                 |
| ≥ 4限       |                         | -          |                   |             | 表示対象             | 全件表示                                              | 検索新規                            |
| 国際法「基本」1 🕇 | *                       | 天流         | 質問日時              | タイ          | -<br>FJL         | 回答者                                               | 回答                              |
| Wed 水曜日    |                         | 2020/04    | /18 (土) 🛛 💁 🔒 🖓 🕹 | の購入について     |                  |                                                   |                                 |
| Thu 木曜日    |                         |            |                   |             |                  |                                                   |                                 |
| Fri 金曜日    |                         |            |                   |             |                  |                                                   |                                 |
| Sat ±曜⊟    |                         |            |                   |             |                  |                                                   |                                 |
| Sun ⊟⊞⊟    |                         |            |                   |             |                  |                                                   |                                 |
| 実習         |                         |            |                   |             |                  |                                                   |                                 |
| 集中         |                         |            |                   |             |                  |                                                   |                                 |
|            | 現学期                     |            |                   |             |                  |                                                   |                                 |

Q&Aの回答確認

3. タイトルをクリックすると、質問に対する教員からの回答が確認できます。

| 四日<br>四日<br>四日<br>四日<br>四日<br>四日<br>四日<br>四日<br>四日<br>四日<br>四日<br>四日<br>四日<br>四 | 大学                                                                                                    |
|---------------------------------------------------------------------------------|----------------------------------------------------------------------------------------------------|
| 時間割 成績関連                                                                        |                                                                                                    |
| ポータル クラスプロフ                                                                     | ราน                                                                                                    |
| Mon 月曜日                                                                         | [トップ][授業資料][課題提出][クラスフォーラム][授業QA(学生)][WEBノート][シラバス照会]                                                                                                    |
| Tue <sub>火曜日</sub>                                                              | 火曜 4限 50211099 国際法「基本」1 教員 専任教員                                                                                                    |
| 》 4.限<br>国際法「基本」1 ★                                                             | 戻る                                                                                                    |
| Wed <sub>水曜日</sub>                                                              |                                                                                                    |
| Thu 木曜日                                                                         | ② 宛先 教員 專任教員 ●質問日付 2020/04/18(土) 18:38     ●     ①                                                                                                    |
| Fri 金曜日                                                                         | ▶ 質問タイトル                                                                                                    |
| Sat ±⊞⊟                                                                         | 条例集の購入について                                                                                                    |
| Sun ⊨i⊞⊟                                                                        |                                                                                                    |
| 実習                                                                              |                                                                                                    |
| 集中                                                                              | 国際法の集例集の購入について質問とす。                                                                                                    |
| 2020前期 現学期                                                                      | シラバスでは「どれを購入してもよい」とありましたが、先生のおすすめはありますか?                                                                                                    |
|                                                                                 | また、毎年出版されているようですが、新しいものを購入する必要はありますか?                                                                                                    |
|                                                                                 |                                                                                                    |
|                                                                                 | ○ □□ ○ □○ ○ □○ □ |
|                                                                                 |                                                                                                    |
|                                                                                 |                                                                                                    |
|                                                                                 | こんにちは、                                                                                                    |
|                                                                                 | 出版社によってレイアウト等が若干違いますので好みによりますが、定番は有斐閣から出ているものかと思いま<br>す。                                                                                                    |
|                                                                                 | 年度によって内容が若干異なることがありますので、なるべく最新版を購入するようにしてください。                                                                                                    |
|                                                                                 |                                                                                                    |

#### 【メモ】

・GAIDAI PASSのメール配信設定がされている場合は、教員が回答した時点で回答通知が配信 されます。(内容は確認できません。)

| メール配信例:                                                                               |  |
|---------------------------------------------------------------------------------------|--|
| 5 全員に返宅 │ ✓ 	 圓 削除   ◎ 迷惑人→ル   受信矩西                                                   |  |
| 回答を記入しました。                                                                            |  |
| ① 受け数5メールが多すぎますか? 講話を中止                                                               |  |
| R 教員 專任教員 +gm-noreply@nkabe-cuft.acjp><br>20(42)(月)計1<br>gn-noreply@nkabe-cuft.acjp ¥ |  |
| 回答を記入しました。                                                                            |  |
| クラスプロファイル > > 該当授業を選択し、内容を確認して下さい。                                                    |  |

WEBノート

1. 「クラスプロファイル」>「曜日」>「授業」を選択し、「WEBノート」をクリック。

| ボータル (クラ                        | スフロファイル                  |                     |                   |
|---------------------------------|--------------------------|---------------------|-------------------|
| Mon 月曜日                         | [トップ][授業資料][課題提出][ク      | 7ラスフォーラム][授業QA(学生)] | [WEBノート][シラバス照会]  |
| Tue <sub>火曜日</sub>              | 火曜 4限 50211099 国際派       | 去「基本」1 教員 専任教員      |                   |
| ▶ 4 <b>限</b><br><u>国際法「基本」1</u> |                          |                     |                   |
| Wed 水曜日                         | 授業資料                     | 課題提出                | クラスフォーラム          |
| Fri 金曜日                         |                          |                     |                   |
| Sat ±⊞⊟                         |                          |                     | CLICK             |
| Sun e曜日                         | Q&A<br>Question & Answer | WEBノート<br>Notebook  | ラバス照会<br>Syllabus |

#### 2. タイトル一覧の右上にある「新規」をクリック。

| ポータル                          | クラスプロファイル |                                                            |           |
|-------------------------------|-----------|------------------------------------------------------------|-----------|
| Mon 月曜日                       | [トップ][授業  | 資料][課題提出][クラスフォーラム][授業QA(学生)][ <del>WEBノート]</del> [シラバス照会] |           |
| Tue <sub>火曜日</sub>            | 金曜 3限     | 44200199 文化人類学 1 教員 非常勤講師                                  |           |
| 》 4 限<br>国際法「基本」 1            |           | ♀ 該当するデータがありません。                                           |           |
| Wed 水曜日                       |           | 一夜索。新                                                      | <b>新規</b> |
| Thu <sub>*<sup>RP</sup></sub> | 日(rj      | タイトル 文文 A A                                                | મન        |

#### 3. 必要事項を適宜入力してください。

| ポータル               | クラスプロファイル                                                                                                    |
|--------------------|----------------------------------------------------------------------------------------------------|
| Mon 月曜日            | [トップ][授業資料][課題提出][クラスフォーラム][授業QA(学生)] WEBノート][シラバス開会]                                                                                                    |
| Tue <sub>火曜日</sub> | 金曜 3限 44200199 文化人類学1 教員 非常勤講師                                                                                                    |
| → 4限<br>国際法「基本」1   | 戻る                                                                                                    |
| Wed 水曜日            | ● 日付 202000418 (第1回) 文化人類学とは (第1回) 文化人類学とは (第1回) 文化人類学とは (第1回) 文化人類学とは (第1回) 文化人類学とは (第1回) (第1回) (第1) (第1) (第1) (第1) (第1) (第1) (第1) (第1 |
| Thu <sub>木曜日</sub> |                                                                                                    |
| Fri 金曜日            | ■ 又化入泉子とは<br>人間について「文化」という概念を中心に、経験的な調査方法で他者と他者がおりなす社会を観察し、具体的                                                                                                    |
| ▶ 3限<br>★化 \ 類学 1  | に考察する字間分野                                                                                                    |
|                    | ■経験的調査(フィールドワーク)<br>(1)現地語の習得                                                                                                    |
|                    | (2) 長期に渡る観察       (3) 参与観察                                                                                                    |
| 実習                 | ■●参照ページ                                                                                                    |
| 集中                 | (文化人類学とは,https://www.cscd.osaka-u.ac.jp/user/rosaldo/030718CAintro.html)<br>(文化人類学 https://ia.wikipedia.org/wiki/%E6%96%87%E5%8C%96%E4%B4%B4%B4%E9%A1%9E%E5%AD                                                                                                    |
| -<br>2020前期        | 現学期 %A6}                                                                                                    |
|                    |                                                                                                    |
|                    |                                                                                                    |
|                    |                                                                                                    |
|                    | ※UKLを指定9 る場合は (表示石枘、UKL) の形式 で人刀してくたさい。                                                                                                    |
|                    |                                                                                                    |
|                    |                                                                                                    |
|                    |                                                                                                    |

4. WEBノートには参考文献情報を登録できます。必要事項を入力し、「追加」をクリック。

| 参照 ファイルが選択されていません。<br>※最大5つまで添付可能                                        | 追                                                                                                    | at                                                                                                    |                                                                                                    |
|--------------------------------------------------------------------------|----------------------------------------------------------------------------------------------------|----------------------------------------------------------------------------------------------------|----------------------------------------------------------------------------------------------------|
| ※最大5つまで添付可能<br>文化人類学入門<br>祖父江 李男(着)<br>中央公論新社<br>1990<br>ページ~ ページ<br>ページ | 道<br>文献情報<br>文献名<br>編著名<br>出版社<br>刊行年<br>蔵書場所<br>引用ページ<br>内容                                                            | ■<br>■<br>文化人類学入門<br>…<br>…<br>…<br>…<br>…<br>…<br>…<br>…<br>…<br>…<br>…<br>…<br>…                                                                                                    | ☐<br>追加 変更                                                                                                    |
| 3 7 7 F 1                                                                | 参照       ファイルが選択されていません。         (最大5つまで添付可能         文化人類学入門         祖父江 孝男(着)         中央公論新社         1990         ページ~ | 参照       ファイルが選択されていません。         (最大5つまで添付可能         な化人類学入門         国父江 孝男(着)         中央公論新社         1990         マ献 「         マ秋 「         マ秋 「         マ秋 「         マ秋 「         マ秋 「         マ秋 「         マ秋 「         マ秋 「         マ秋 「         マ秋 「         マ秋 「         マ秋 「         「         マ秋 「         マ秋 「         マ秋 「         「         マ秋 「         「         マ秋 「         「         マ秋 「         「         マ秋 「         (日)         マ秋 「         マ秋 「         マ秋 「         マ秋 「         マ秋 「         マ秋 「         マ秋 「         マ秋 「         マ秋 「         マ秋 「         マ秋 「         マ秋 「         マ秋 「         マ秋 「         マ秋 「         マ秋 「         マ秋 「         マ秋 「         マ秋 「 | 参照ファイルが選択されていません。     通加       (最大 5 つまで添付可能     通加       な化人類学入門     通加       目交江 孝男(者)     中穴公論新社       1990     アイルジ       パージ~     ページ       「「「「「「「」」」」」       文献名       編著名       出版社       刊行年       成書場所       引用ページ     ページ~       内容 |

4. WEBノートのデータを保存する場合は「更新」をクリック。

| ■添付ファイル<br>68      | 参照<br>※最大5つまで添付可能 |   |                                          |
|--------------------|-------------------|---|------------------------------------------|
| <sup>目目</sup> 文献情報 |                   | 0 |                                          |
|                    | ◎文化人類字人門          | 9 | 〔追加〕 <u>亦</u> 再                          |
| 又献名                |                   |   | [ 迴加] [ 复史]                              |
| 編著名                |                   |   |                                          |
| 出版社                |                   |   |                                          |
| 刊行年                |                   |   |                                          |
| 蔵書場所               |                   |   |                                          |
| 引用ページ              | ~->~~~~~          |   |                                          |
| 内容                 |                   |   | .i.                                      |
|                    |                   |   | この この この この この この この この この この この この この こ |

5. 「登録してもよろしいですか?」というメッセージが表示されるので、「OK」をクリック。 「登録されました。」というメッセージが表示されるので、「OK」をクリック。

| 登録してもよろしいですか? | $\rightarrow$ | 登録されました。 |
|---------------|---------------|----------|
| OK キャンセル      |               | OK       |

6. タイトル一覧にノートが追加されました。

|                   | <sup>学法人</sup><br>市外国語: | 大学                    | - mar Ros                       | , the       | サンプル学生gptes  | ta1 さん)前回ログ- | (ン 2020/04/18 19:14<br>パー<br>サイトマップ   ログアウト |
|-------------------|-------------------------|-----------------------|---------------------------------|-------------|--------------|--------------|---------------------------------------------|
| 時間割               | 成績関連                    | 履修登録                  | 抽選、資格希望                         | 授業          | アンケート/Q&A    | 就職           |                                             |
| ポータル              | クラスプロフ                  | рイル                   |                                 |             |              |              |                                             |
| Mon 月曜日           |                         | [トップ][授業資料]           | [課題提出][クラスフ                     | オーラム][授業QA( | 学生)][WEBノート] | [シラバス照会]     |                                             |
| Tue 火曜日           |                         | 金曜 3限 4420            | 0199 文化人類学                      | 1 教員 非常勤調   | 黄師           |              |                                             |
| 》 4限<br>国際法「基本」 1 |                         |                       |                                 |             |              |              | 検索新規                                        |
| Wed 水曜日           |                         | ⊟r9<br>2020/04/18 (土) | <ul> <li>□ 【第1回】 文化。</li> </ul> | 人類学とは       | Pイトル         |              | 文章 info<br>[]]                              |

#### 7. 登録されたノートは印刷・編集・削除が可能です。

| ポータル クラスプロフ               | рイル                                                                                       |    |
|---------------------------|-------------------------------------------------------------------------------------------|----|
| Mon 月曜日                   | [トップ][授業資料][課題提出][クラスフォーラム][授業QA(学生)] WEBノート][シラバス照会]                                     |    |
| Tue y曜日                   | 金曜 3限 44200199 文化人類学1 教員 非常勤講師                                                            |    |
| Wed 水曜日                   |                                                                                           | 戻る |
| Thu 木曜日                   | ● 日村 202004118 (工)<br>  ● ノートタイトリノ【第1回】 文化人類学とは                                           | 編集 |
| Fri 金曜日<br>≫ 3限<br>文化人類学1 | <ul> <li>         ・・・・・・・・・・・・・・・・・・・・・・・・・・・・・</li></ul>                                 |    |
| Sat ±⊞⊟                   | ■経験的調査(フィールドワーク)                                                                          |    |
| Sun ⊟⊞⊟                   | <ul> <li>(1)現地語の習得</li> <li>(2)長期に渡る観察</li> </ul>                                         |    |
| 実習                        | (3)参与観察                                                                                   |    |
| 集中                        | ■参照ページ<br>文化 / 類学と(1)                                                                     |    |
| 2020前期 現学期                |                                                                                           |    |
|                           |                                                                                           |    |
|                           | <ul> <li>◎ 添付ファイル</li> <li>印 文献情報<br/>文献名</li> <li>○文化人類学入門</li> <li>編集<br/>創除</li> </ul> | 印刷 |

#### 【※注意※】

・クラスプロファイルの機能は、各授業の履修状況とリンクしています。その為、履修している間は投稿内容などを確認できますが、学期や年度終了すると、見れなくなります。
 必要なデータは学期や年度が終了する前にダウンロード、もしくは印刷するようにしてください。